## Manage Online Account

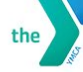

Reopening Guide ~ UTH DEVELOPMENT ALTHY LIVING CIAL RESPONSIBILITY

Schedule

My Virtual Y ~ Programs ~

Our Impact~

Membership ~

Contribute - 🚺 🎯

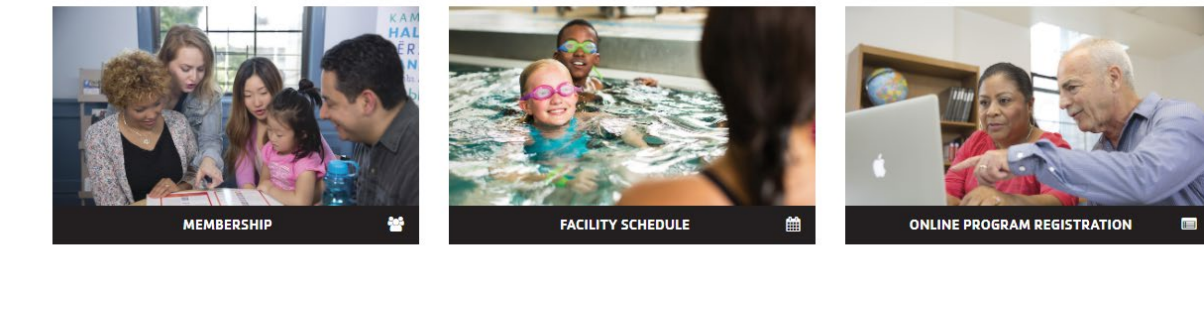

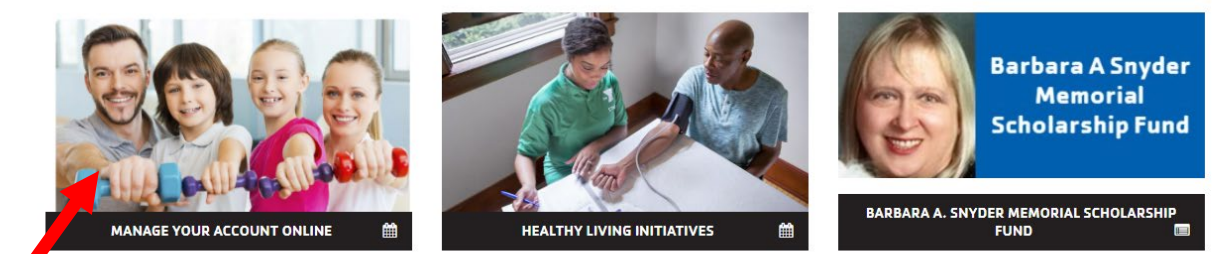

- Go to rgsymca.org
- Scroll down and click on 'Manage Your Account Online'

|   | the FOR YOU FOR HEAD FOR SOCI           | TH DEVELOPMENT · Reopening Guide ~      | Schedule Programs -                       | My Virtual Y~ | Membership - Our Impact - | Contribute - f      |
|---|-----------------------------------------|-----------------------------------------|-------------------------------------------|---------------|---------------------------|---------------------|
|   | Register for programs faster and easier |                                         |                                           |               |                           | 54110 I/ LOLO       |
| 1 | Update or change                        | e your billing information              |                                           |               |                           | Advancing Our Cause |
|   | View or print rece                      | e contact information                   |                                           |               | the                       | June 2020           |
|   |                                         | Not sure if you ha<br>your email or pho | ive an account? Enter<br>ne number to get |               |                           |                     |
|   |                                         | started!                                |                                           |               |                           |                     |
|   |                                         | Email or Phone N                        | lumber                                    |               |                           |                     |
|   |                                         | printude@examp                          | 10.0011 01 12.3=430=10                    |               |                           |                     |
|   |                                         | s                                       | Submit                                    |               |                           |                     |

- Scroll down page to the `Log In' box
- Enter your email address
- Then click `Submit'
- Once you hit submit, you will see one of the following 2 screens

| the        | FOR YOUTH DEVELOPMENT<br>FOR HEALTHY LIVING<br>FOR SOCIAL RESPONSIBILITY | Reopening Guide ~                                                                 | Schedule                                               | Programs ~    | My Virtual Y~ | Membership |
|------------|--------------------------------------------------------------------------|-----------------------------------------------------------------------------------|--------------------------------------------------------|---------------|---------------|------------|
| Register f | or programs faster                                                       | r and easier                                                                      |                                                        |               |               |            |
| Update or  | change your billir                                                       | g information                                                                     |                                                        |               |               |            |
| Update or  | change contact in                                                        | formation                                                                         |                                                        |               |               |            |
| View or p  | rint receipts for pr                                                     | evious charges                                                                    |                                                        |               |               |            |
|            |                                                                          |                                                                                   |                                                        |               |               |            |
|            |                                                                          |                                                                                   |                                                        |               |               |            |
|            |                                                                          |                                                                                   |                                                        |               |               |            |
|            |                                                                          |                                                                                   |                                                        | 6A            |               |            |
| Welcome    | Guest                                                                    |                                                                                   |                                                        | Programs      | Login Sigi    | 1 Up       |
| Welcome,   | Guest                                                                    |                                                                                   |                                                        | Programs      | Login Sigi    | 1 Up       |
| Welcome,   | Guest                                                                    | Sign up for an                                                                    | account                                                | Programs      | Login Sig     | n Up       |
| Welcome,   | Guest                                                                    | Sign up for an                                                                    | n account                                              | Programs      | Login Sigi    | n Up       |
| Welcome,   | Guest                                                                    | Sign up for an<br>We could not find an                                            | n account                                              | Programs<br>t | Login Sigi    | n Up       |
| Welcome,   | Guest                                                                    | Sign up for an<br>We could not find an<br>for:                                    | n account                                              | Programs<br>t | Login Sigi    | n Up       |
| Welcome,   | Guest                                                                    | Sign up for an<br>We could not find an<br>for<br>Would you like to sk<br>account? | n account<br>n existing accour<br>gn up for an         | Programs<br>t | Login Sign    | n Up       |
| Welcome,   | Guest                                                                    | Sign up for an<br>We could not find an<br>for<br>Would you like to sk<br>account? | n account<br>n existing accour<br>gn up for an         | Programs<br>t | Login Sign    | n Up       |
| Welcome,   | Guest                                                                    | Sign up for an<br>We could not find a<br>for<br>Would you like to si<br>account?  | n account<br>n existing accour<br>gn up for an<br>n Up | Programs<br>t | Login Sig     | ιUp        |
| Welcome,   | Guest                                                                    | Sign up for an<br>We could not find an<br>for<br>Would you like to sk<br>account? | n account<br>n existing accour<br>gn up for an<br>n Up | Programs<br>t | Login Sigi    | ιUp        |

If you see this screen:

- If you are a member, Contact our Welcome Center at 724-545-9622 ext. 101 to get an Email address added to your membership.
- If you are not a member, Click 'Sign Up' to join online.
  - Once, you are an active member with an Email address on file, follow the next step

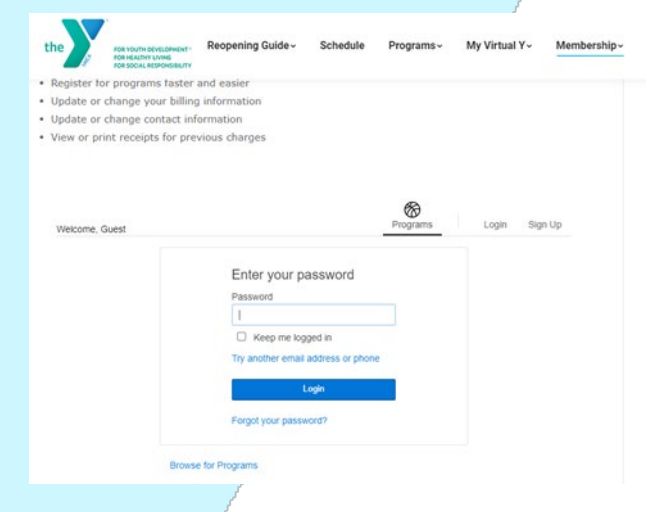

If you see this screen:

- If you have already set up an account, enter your password, and click 'Login'.
- If you haven't set up an account, click 'Forgot your password?'.
- Follow the directions on the next page

## Manage Online Account

|   | the                            | FOR YOUTH DEVELOPMENT*<br>FOR HEALTHY LIVING<br>FOR SOCIAL RESPONSIBILITY | Reopening Guide ~                                               | Schedule                                       | Programs ~ | My Virtual Y~ | Membership |
|---|--------------------------------|---------------------------------------------------------------------------|-----------------------------------------------------------------|------------------------------------------------|------------|---------------|------------|
|   | Register f                     | or programs faster :                                                      | and easier                                                      |                                                |            |               |            |
|   | <ul> <li>Update or</li> </ul>  | change your billing                                                       | information                                                     |                                                |            |               |            |
|   | <ul> <li>Update or</li> </ul>  | change contact info                                                       | ormation                                                        |                                                |            |               |            |
|   | <ul> <li>View or pr</li> </ul> | rint receipts for prev                                                    | vious charges                                                   |                                                |            |               | ŕ          |
| 1 | Welcome,                       | Guest                                                                     |                                                                 |                                                | Programs   | Login Sign U  | lp         |
|   |                                |                                                                           | Choose to re                                                    | set passwor                                    | rd         |               |            |
|   |                                |                                                                           | or quick login                                                  |                                                |            |               |            |
|   |                                |                                                                           | Reset Password                                                  |                                                |            |               |            |
|   |                                |                                                                           | Email me a reset p                                              | assword link                                   |            |               |            |
|   |                                |                                                                           | OR                                                              |                                                |            |               |            |
|   |                                |                                                                           | 011                                                             |                                                |            |               |            |
|   |                                |                                                                           | Send me a one-tim                                               | e code for quick                               |            |               |            |
|   |                                |                                                                           | Send me a one-tim<br>login:<br>O Send SMS to                    | e code for quick<br>724-***-**52               |            |               |            |
|   |                                |                                                                           | Send me a one-tim<br>login:<br>O Send SMS to<br>O Voice Call 72 | e code for quick<br>724-***-**52<br>4-***-**52 |            |               |            |

- Create or set up a password by clicking 'Email me a rest password link'
- Click `Submit'
  - Check your email and follow the instructions in the email to create/reset your password.
- Once you follow the email instructions, you should have access to your account.

• For a one-time quick access login, click one of the following

- $\circ$  `Send SMS to. . .'
- 'Voice Call. . .'
- `Send email to'...
- Click 'Submit'
  - Check your text, phone call, or email for an access code and enter it in the box provided on the website. (See picture below) Then click 'Login' to access your account.

|                             | Reopening Guide- Schedule Programs- My Virtual Y- Membership-     restorm transportunity     Register for programs taster and easier     Update or change contact information     Update or print receipts for previous charges              |                      |
|-----------------------------|----------------------------------------------------------------------------------------------------|----------------------|
|                             | Wetcome, Guest       Enter Code         Enter Code sent to 724*****92         Resend Code         Ligin         Hyou choose a one-time SMS code, we'll send you a text. Your carrier's message/data rates apply.         Browse for Programs |                      |
| *Please contact the Welcome | Center at 724-545-9622 ext. 101 if you h                                                                                                    | ave any questions. * |